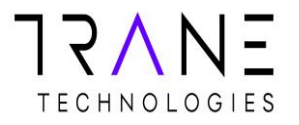

## **Coupa Disputed Invoices**

How to resolve a disputed invoice

19 March, 2019

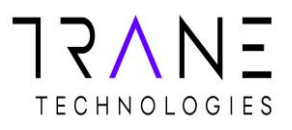

### **Resolving a Disputed Invoice**

- There are several reasons an invoice can be disputed:
  - The invoice you submitted does not have an attached PDF copy of the invoice or the attachment is in the <u>wrong</u> place.
  - This is an automated dispute and will happen immediately after the invoice is submitted.
  - The invoice does not match what is on the PO. This could be a part number issue, a quantity issue or a price issue
  - This is a manual dispute done by the PO Owner/Requestor.
- How will I know if my invoice was Disputed?
  - You will receive an e-mail notification with the invoice number and the dispute reason (see below).
  - Any disputed invoices will also show in your To Do and Notifications tab on the Coupa Supplier Portal.
    - Invoice #INV-11 is in dispute

Powered by 🗱 Coupa

Hi,

Invoice INV-11 has been disputed by Ingersoll Rand.

Dispute Reason(s)

· Attachment missing or in incorrect format

Date: 2019-02-25

Additional Comments: Please attach the original invoice using the Image Scan function above.

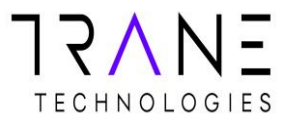

- What do I do when my invoice is disputed?
  - First, you'll need to review the reason for dispute
    - If there is not a reason listed or its unclear what the issue is, please reach out directly to the PO requestor for details.
  - Example of what the e-mail notice will look like:

| Hi,                                                 |
|-----------------------------------------------------|
| Invoice INV-11 has been disputed by Ingersoll Rand. |
| Dispute Reason(s)                                   |
| Attachment missing or in incorrect format           |

Date: 2019-02-25

• Example of what the disputed invoice will look like in Notifications:

| Invoice #         | INV-11                                    |
|-------------------|-------------------------------------------|
| Invoice Date      | 02/25/19                                  |
| Payment Term      | Net60                                     |
| Currency          | USD                                       |
| Status            | Disputed                                  |
| Dispute Reason(s) | Attachment missing or in incorrect format |

- Next you'll start the invoice resolution process.
  - Click the "View Online" button in the Dispute E-Mail

View Online

• Or from the invoices tab in Coupa Supplier Portal.

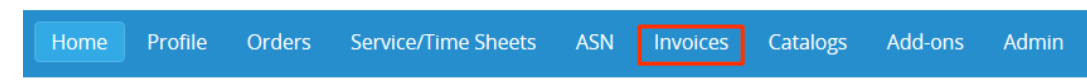

# TECHNOLOGIES

From the invoice page find your disputed invoice and click the "Resolve" button in the Actions column. This will take you into the invoice

• You can also click the "View Online" button in the dispute e-mail or enter through the notifications tab and you will be taken directly into the invoice.

| Export to ~ |              |          |              | View       | All                 | Search | P       |
|-------------|--------------|----------|--------------|------------|---------------------|--------|---------|
| Invoice #   | Created Date | Status   | PO#          | Total      | Unanswered Comments |        | Actions |
| INV-11      | 02/25/19     | Disputed | CPO-10007878 | 494.11 USD | Yes                 |        |         |

There are two options when resolving an invoice:

- Void: If this invoice is a duplicate, if PO is over invoiced or invoice is invalid you can void the invoice.
- Click the Void button at the bottom of the invoice.

#### Void

- Correct Invoice: If the disputed invoice has some incorrect detail please choose this option to make changes to the invoice and resubmit.
- Click the Correct Invoice button at the bottom of the invoice.

### **Correct Invoice**

- Once you've clicked the correct invoice button you will be taken back into the invoice similar to when you created the invoice.
  - In the example above INV-11 was disputed because we forgot the invoice PDF attachment.
  - To resolve you will upload the PDF attachment in the "Image Scan" field.

Image Scan

Browse...

- · Click "Browse", select our file, then click "Open".
- Once the file appears in the Image Scan field, scroll to the bottom and click "Submit".
- Assuming there are no other issues, this will resolve the dispute and the invoice will flow into the payment process.
- Other disputes, such as Quantity or Pricing discrepancies can be resolved by correcting the corresponding fields.